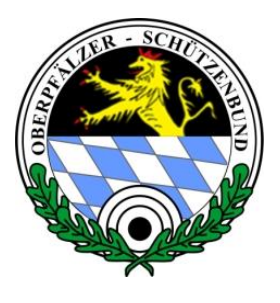

## Oberpfälzer Schützenbund e.V.

Mitglied des Deutschen Schützenbundes

## **RWK Onlinemelder**

Aufruf der passwortgeschützten Mannschaftsführer-Liste

Autor: Reinhard Fraunholz | Datum: 14. September 2018

## Schritt 1: Mit dem Ergebnismelde-Login beim RWK Onlinemelder anmelden

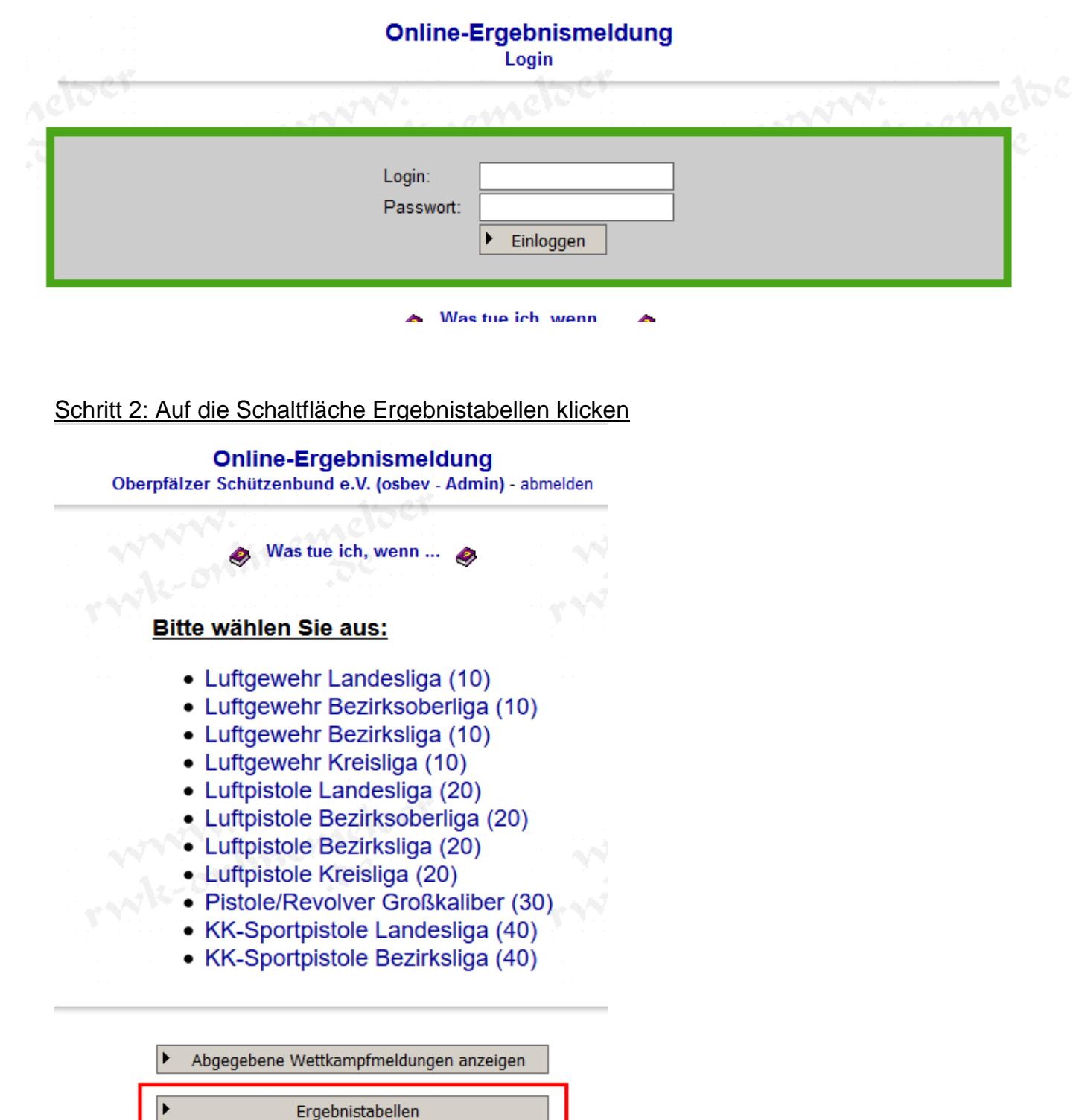

## Schritt 3: Den Rundenwettkampf und die Liga aus dem Dropdown-Menü auswählen. Dann kann im Menü Ansicht der Wettkampfplan angeklickt werden.

| A SA A CA                               |                                   | A CAR OV                                    | 1.1.1 |
|-----------------------------------------|-----------------------------------|---------------------------------------------|-------|
| Rundenwettkampf:                        |                                   |                                             |       |
| OSB Liga 2017: Pistole/Revolver         | <u> </u>                          |                                             |       |
|                                         |                                   |                                             |       |
| Disziplin:                              | Ansicht:                          |                                             |       |
| Pistole/Revolver Großkaliber (30)       | <ul> <li>Wettkampfplan</li> </ul> | ~                                           |       |
| Klasse:                                 | Mannschaftsauswahl:               |                                             |       |
| RWK Großkaliber ~                       | Alle Mannschaften                 | ~                                           |       |
| Wettkampfolan                           | •                                 |                                             |       |
| And And And And And And And And And And |                                   |                                             |       |
| Sonntag 26.03.2017 Kgl. priv.           | FSG Tell Schwandorf 1             | SG 1670 e.V. Roding 2                       |       |
| SG Scharfs                              | arfschützen Oberviechtach 2       | Pistolengruppe Bruck 2                      |       |
| Pistolen                                | gruppe Cham e.V. 1                | SG Erheiterung Neunburg v. Wald 1           |       |
| Neumüh                                  | le 1925 e V 1                     | Kal priv Feuerschützenges Rötz 1            |       |
| rtournan                                |                                   | right print i balanda and a brigged. Hote i |       |

<u>Schritt 4: Bis zum Ende des Wettkampfplans runterscrollen.</u> Dort stehen dann die Mannschaftsführerdaten zur jeweilgen Mannschaft

| Neumühle 1925 e.V. 1               |              |
|------------------------------------|--------------|
| MF:                                |              |
|                                    |              |
|                                    |              |
| Kgl. priv. FSG Amberg 1            | 12-0         |
| ME:                                |              |
| nsprechpartner bei technischer     | n Problemen: |
| nail: <u>r.fraunholz@osb-ev.de</u> |              |